HOW TO CHANGE YOUR ADDRESS & PHONE OD PEOPLECTIVEN credit union

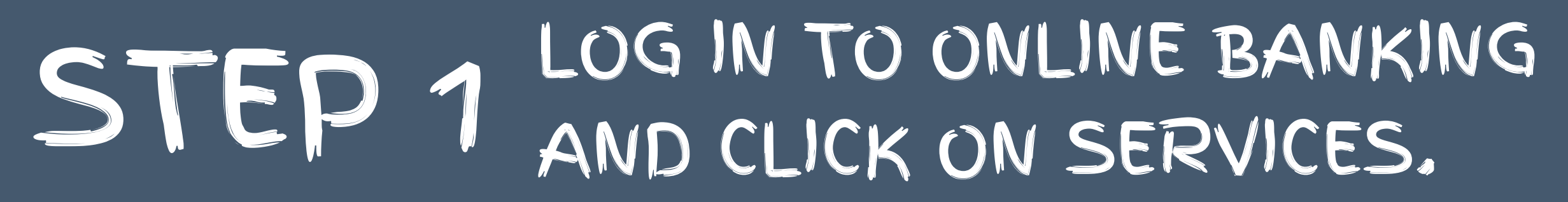

| od peopledriven<br>credit union |           |                      |                 |                      |          |  |  |  |  |
|---------------------------------|-----------|----------------------|-----------------|----------------------|----------|--|--|--|--|
| DCU Home                        | Bill Pay  | e-Statements         | Xew Application | Settings             | Services |  |  |  |  |
|                                 |           |                      |                 |                      |          |  |  |  |  |
| 0                               | Services  |                      |                 | Qualitaria           |          |  |  |  |  |
| Transfer to A                   |           |                      |                 | Continue             |          |  |  |  |  |
| Skip a Loan I                   | Payment   |                      |                 | Continue             |          |  |  |  |  |
| View Holds                      | ,         | Continue             |                 |                      |          |  |  |  |  |
| ODT Opt In/C                    | )ut       |                      |                 | Continue             |          |  |  |  |  |
| Check Withdrawal                |           |                      |                 |                      |          |  |  |  |  |
| Loan Payoff Quote               |           |                      |                 |                      |          |  |  |  |  |
| Louin r uyon                    |           | Update Personal Info |                 |                      |          |  |  |  |  |
| Update Perso                    | onal Info |                      |                 | Continue             |          |  |  |  |  |
| Update Perso<br>E-Alerts        | onal Info |                      |                 | Continue<br>Continue |          |  |  |  |  |

## STEP 2 ENTER / UPDATE YOU CONTACT INFORMATION, THEN CLICK ADD ALERT

|          | <b>^</b>        |                     |                                 |                                                             |
|----------|-----------------|---------------------|---------------------------------|-------------------------------------------------------------|
| atements | New Application | Settings            | Services                        |                                                             |
|          |                 |                     |                                 |                                                             |
|          |                 |                     |                                 |                                                             |
|          |                 |                     |                                 |                                                             |
|          |                 |                     |                                 |                                                             |
|          |                 |                     |                                 |                                                             |
|          |                 |                     |                                 |                                                             |
|          |                 |                     |                                 |                                                             |
|          |                 |                     |                                 | You may change address information for Primary Account only |
|          |                 |                     |                                 | An asterisk (*) indicates the field is required.            |
|          |                 |                     |                                 |                                                             |
|          | ADDRES          | S INFORMATION       |                                 |                                                             |
|          | * Stree         | t:                  |                                 |                                                             |
|          | * City:         |                     |                                 |                                                             |
|          | * State:        | :                   |                                 | MICHIGAN V                                                  |
|          | *Zip C          | ode:                |                                 | enter as 99999 or 99999-9999                                |
|          |                 |                     |                                 |                                                             |
|          | CONTAC          | T INFORMATION       |                                 |                                                             |
|          | Email           | Address:            |                                 |                                                             |
|          | Altern          | nate Email Address: |                                 |                                                             |
|          | Enter           | phone numbers in t  | his format ( <b>999-999-9</b> 9 | 999).                                                       |
|          | * Home          | e Phone Number:     |                                 |                                                             |
|          | Mobil           | e Phone Number:     |                                 |                                                             |
|          | Work            | Phone Number:       |                                 |                                                             |
|          | M/male          | Disease Enderseiser |                                 |                                                             |

e-St

|  | ADDITIONAL INFORMATION   Current Employer:   Occupation:                                                                                                    |  |
|--|----------------------------------------------------------------------------------------------------|--|
|  | You can press the Reset button to undo any changes made on this page, the Submit button to submit the changes or the Cancel button to cancel this change request.<br>Reset 🕥 Submit 🕥 cel 🛇 |  |
|  |                                                                                                    |  |

## STEP 3 VERIFY YOUR INFROMATION THEN JUST CLICK SAVE.

## Iriven nion × -22 nts New Application Settings Services You will be changing your information as follows: ADDRESS INFORMATION Verify your information Street: City: State: Zip Code: CONTACT INFORMATION Email: Alternate Email: Home Phone Number: Mobile Phone Number: Work Phone Number: Work Phone Extension: ADDITIONAL INFORMATION Current Employer: Occupation: Press the 'Confirm' button to perform the requested changes, the 'Edit' button to make

## A CONFIRMATION EMAIL WILL BE SENT WHEN DONE.

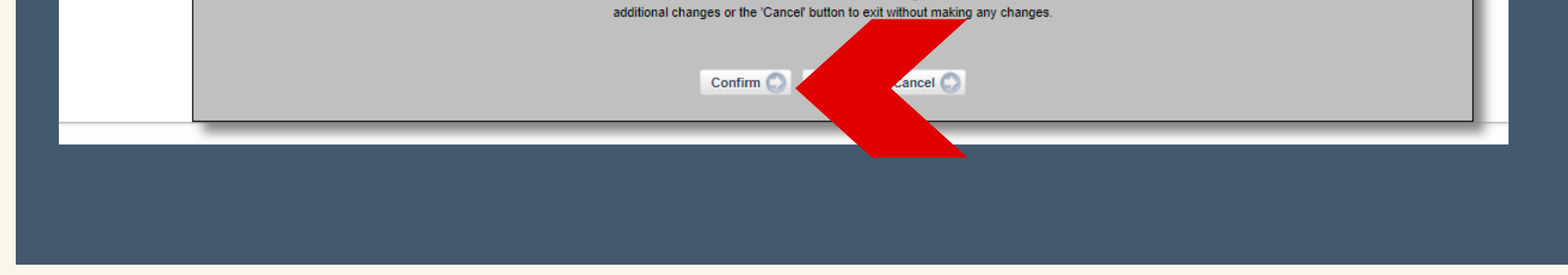